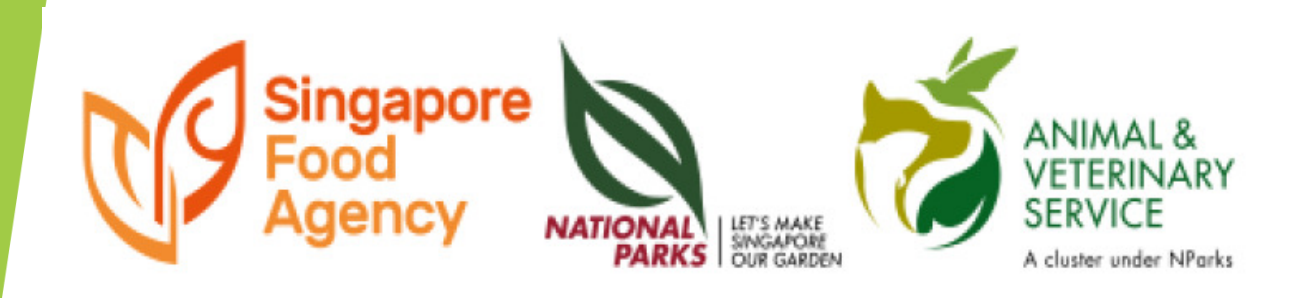

# E-BOOKING SERVICES for CAPQ and TCP

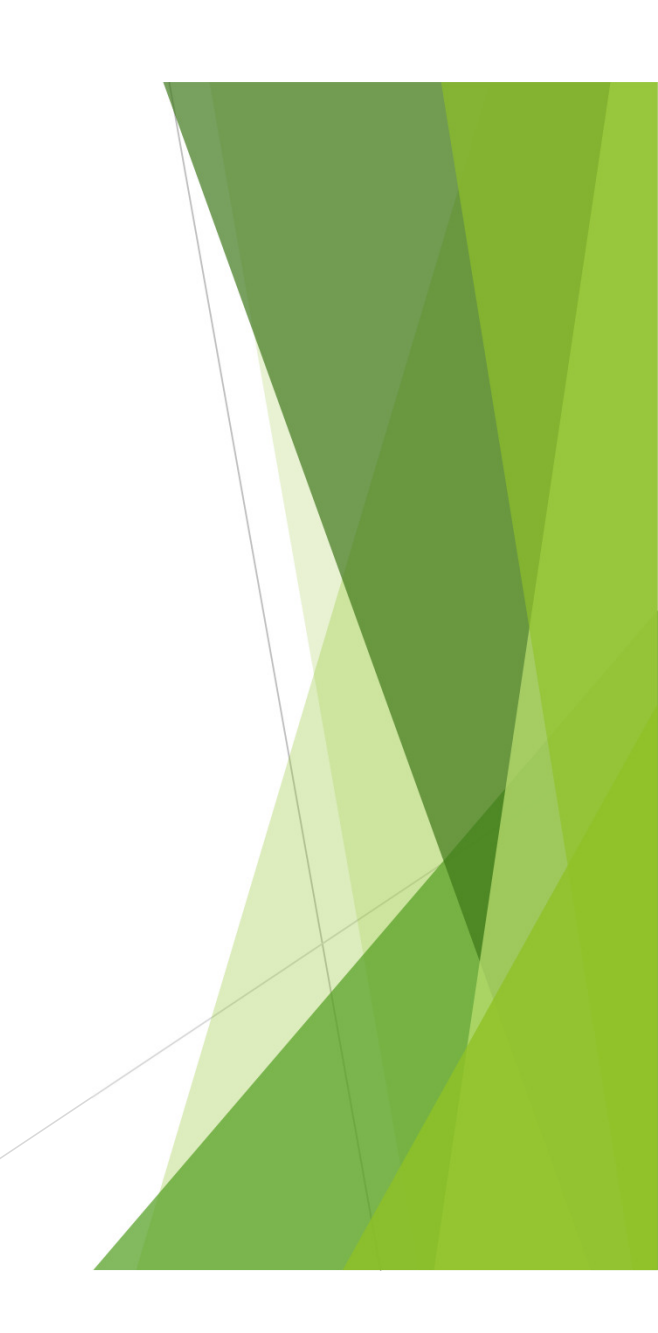

## <u>3 STEPS</u>

1. Obtain an approved AVS permit
2.Create an account
3.Apply for e-booking appointment

▶No need to call, email or fax...

#### Application in AVS Website

#### Go to AVS website and select E-services

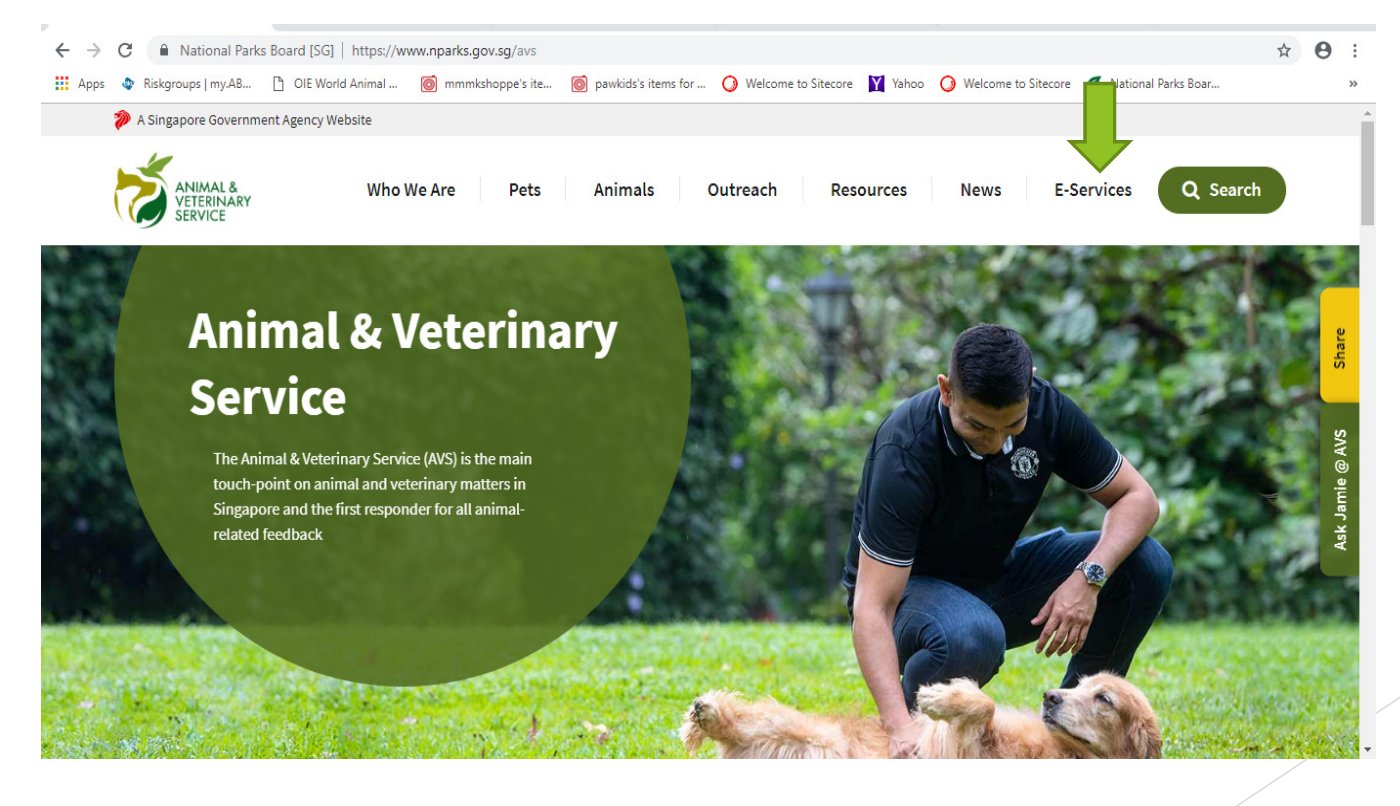

#### Click Inspection & Laboratory e-Services

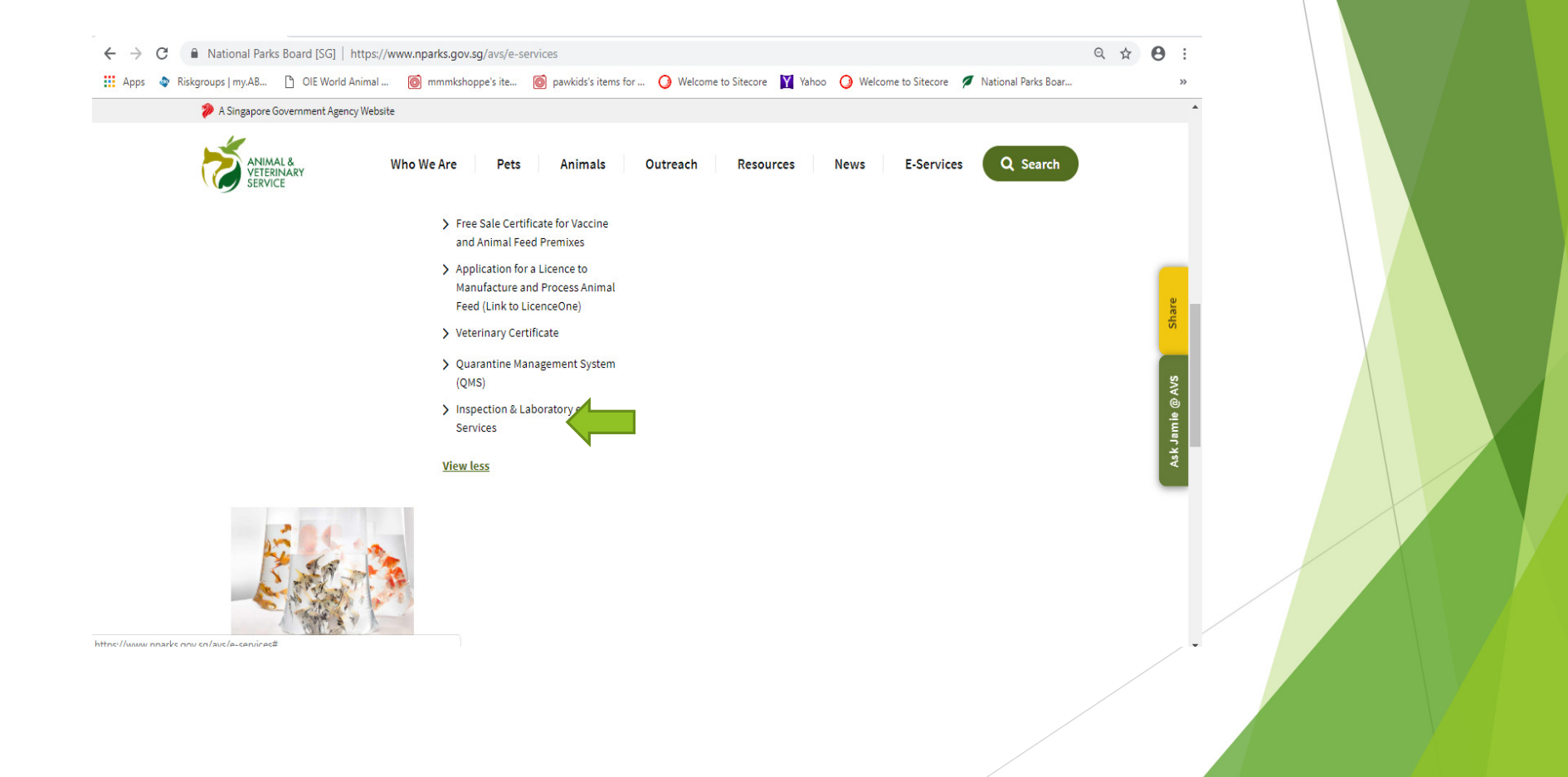

### Log in with respective user name and password then click 'Sign In' icon

| Singapore<br>Food<br>gency<br>Networks<br>Weicome | to Inspection & Laboratory e                                                | Sintegrity - Service - Excellence Contact Info   Feedback   Sitemap A +A Search by Keywords Search Online Payment C-Services Notice !                                                                 |
|---------------------------------------------------|-----------------------------------------------------------------------------|----------------------------------------------------------------------------------------------------|
| Login via                                         | Login via<br>Singpore Corporate Access<br>Corp Pass<br>More about CorpPass. | Login via<br>Account<br>Format: NSxxxxxx (e.g. NSABCD1234)<br>Username<br>Password<br>Sign In<br>Forgot Password?<br>Request New Account                                                              |
| About Us Privacy Statement Terms of Use Rate this | Need help?                                                                  | © 2019 Government of Singapore                                                                                                    |
|                                                   | Bes<br>Adobe Reader is required for viewin<br>Microsoft Office i            | it viewed on IE10+ and above, latest Chrome, Firefox and Safari.<br>ng and printing the Portable Document Format (PDF) documents.<br>is required for viewing and printing the Excel & Word documents. |

#### Click 'Inspection Appointment Booking'

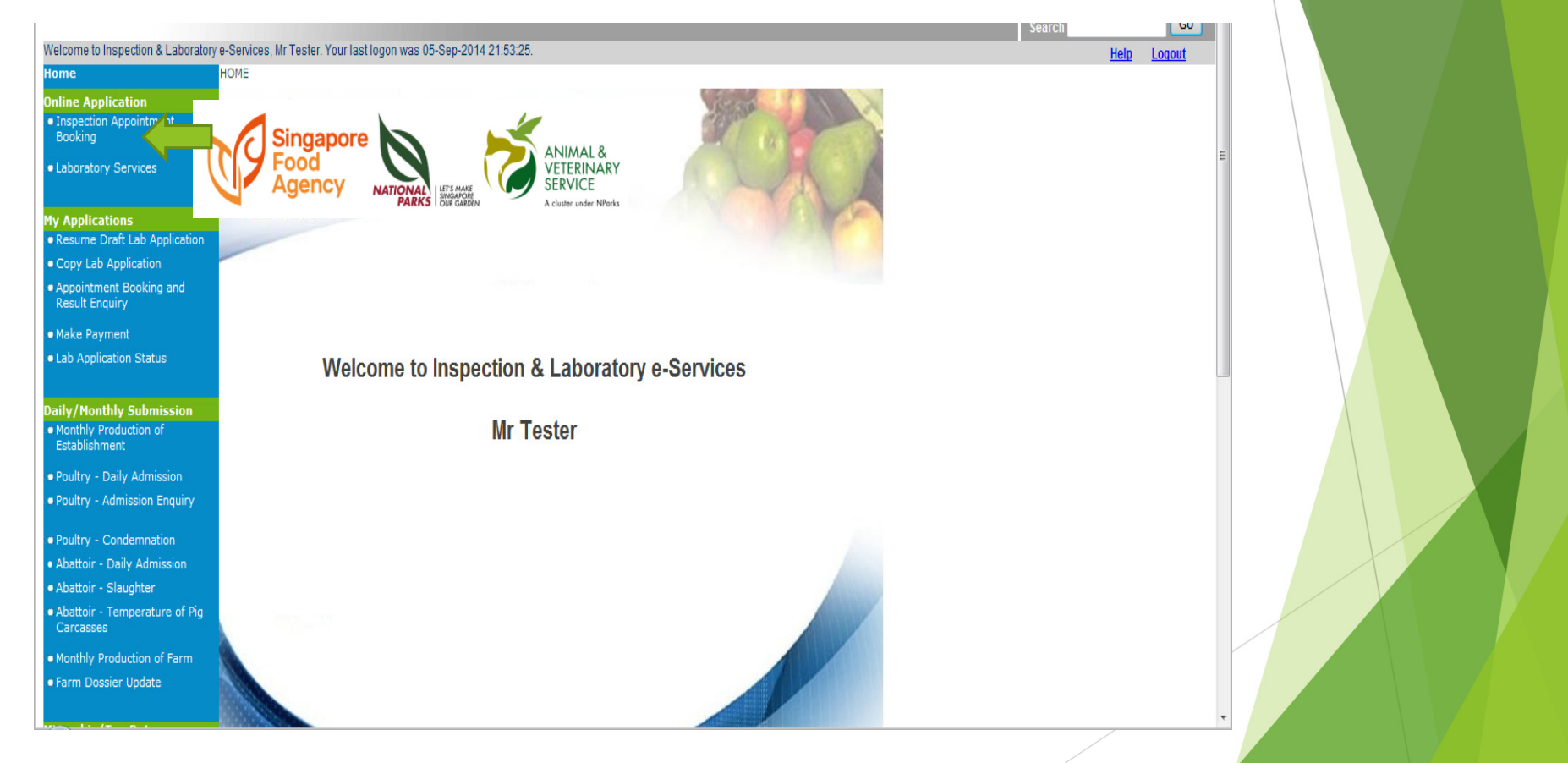

Select 'Myself' for personal or 'Authorised company' for agents/traders. Scroll the drag down list and select respective company then click 'OK'

| Welcome to Inspection & Laboratory                                                                                                    | y e-Services, Mr Tester. Your last logon was 05-Sep-2014 21:53:25. | Help Logout |  |
|----------------------------------------------------------------------------------------------------|--------------------------------------------------------------------|-------------|--|
| Home                                                                                                    |                                                                    |             |  |
| Online Application                                                                                                    |                                                                    |             |  |
| <ul> <li>Inspection Appointment<br/>Booking</li> </ul>                                                                                                    | Inspection Appointment Booking                                     |             |  |
| Laboratory Services                                                                                                    | This request for service is for :                                  |             |  |
| My Applications                                                                                                    | Myself                                                             | <b>.</b>    |  |
| Resume Draft Lab Application                                                                                                    |                                                                    |             |  |
| Copy Lab Application                                                                                                    | Authorised Company: Select One                                     |             |  |
| <ul> <li>Appointment Booking and<br/>Result Enquiry</li> </ul>                                                                                                    |                                                                    | OK Cancel   |  |
| Make Payment                                                                                                    |                                                                    |             |  |
| Lab Application Status                                                                                                    |                                                                    |             |  |
| Daily/Monthly Submission Monthly Production of Establishment Poultry - Daily Admission Poultry - Admission Enquiry Poultry - Condemnation Abattoir - Daily Admission Abattoir - Slaughter Abattoir - Temperature of Pig Carcasses |                                                                    |             |  |
| Monthly Production of Farm                                                                                                    |                                                                    |             |  |
| Farm Dossier Update                                                                                                    |                                                                    | Ţ           |  |
|                                                                                                    |                                                                    | /           |  |

#### For 'Myself', select the respective type of inspection in the drag down list and click 'Next'

| Home                                                                                                    | HOME>>Online Application>>Appoint | ment Booking Request                                                     |   |            |  |
|----------------------------------------------------------------------------------------------------|-----------------------------------|--------------------------------------------------------------------------|---|------------|--|
| Online Application                                                                                                    | Request for Appointment Booking   | (- (Step 1/3)                                                            |   |            |  |
| Booking                                                                                                    | Inspection Appointment Booking    |                                                                          |   |            |  |
| Laboratory Services                                                                                                    | lisor ID                          | NOTOTO                                                                   |   |            |  |
|                                                                                                    |                                   | NSTESTER                                                                 |   | 2 P        |  |
| My Applications<br>• Resume Draft Lab Application                                                                                                    | user name                         | Tester                                                                   |   |            |  |
| <ul> <li>Copy Lab Application</li> </ul>                                                                                                    | Inspection Type *                 | Select One 🔻                                                             |   |            |  |
| <ul> <li>Appointment Booking and<br/>Result Enquiry</li> </ul>                                                                                                    |                                   | Select One<br>Export Inspection for Animal and Products                  | ſ | Next Reset |  |
| Make Payment                                                                                                    |                                   | Import Inspection for Animal and Products<br>Import Inspection of Plants | l | Reset      |  |
| <ul> <li>Lab Application Status</li> </ul>                                                                                                    |                                   | Pre-Export Inspection for Animal,meat and Seafood                        |   |            |  |
| Daily/Monthly Submission<br>Monthly Production of<br>Establishment<br>Poultry - Daily Admission<br>Poultry - Admission Enquiry<br>Poultry - Condemnation<br>Abattoir - Daily Admission<br>Abattoir - Slaughter |                                   |                                                                          |   |            |  |
| Abattoir - Temperature of Pig<br>Carcasses     Monthly Production of Farm                                                                                                    |                                   |                                                                          |   |            |  |
|                                                                                                    | •                                 |                                                                          |   |            |  |

#### For 'Authorised company', select the respective type of inspection in the drag down list and click 'Next'

| ноте                                                                                                    | HOME>>Online Application:                                         | >>Appointment Booking Request                                                                                                    |            |   |
|----------------------------------------------------------------------------------------------------|-------------------------------------------------------------------|----------------------------------------------------------------------------------------------------|------------|---|
| Online Application                                                                                                    | Request for Appointmen                                            | t Booking - (Step 1/3)                                                                                                    |            |   |
| <ul> <li>Inspection Appointment<br/>Booking</li> </ul>                                                                                              | Inspection Appointment Boo                                        | king                                                                                                    |            |   |
| Laboratory Services                                                                                                    | User ID                                                           | NCTECTED                                                                                                    |            | Ē |
| My Applications<br>• Resume Draft Lab Application<br>• Copy Lab Application<br>• Appointment Booking and<br>Result Enquiry                          | User Name<br>Customer Ref No<br>Company Name<br>Inspection Type * | Tester<br>200006394W<br>COMPANY NAME m0cn3ut9oar 6ef24sw<br>Select One                                                                                                    |            |   |
| <ul> <li>Make Payment</li> <li>Lab Application Status</li> <li>Daily/Monthly Submission</li> <li>Monthly Production of<br/>Establishment</li> </ul> |                                                                   | Select One<br>Export Inspection for Animal and Products<br>Export Inspection of Dragon Fish<br>Export Inspection of Vet Health Certificate<br>Harvest Inspection of Dragon Fish<br>Import Inspection for Animal and Products<br>Import Inspection for Poultry Eggs<br>Import Inspection for Veterinary Biologics<br>Import Inspection of Veterinary Biologics | Next Reset |   |
| Poultry - Daily Admission     Poultry - Admission Enquiry     Poultry - Condemnation     Abattoir - Daily Admission                                 |                                                                   | Import Inspection of Fresh Fruits and Vegetables<br>Import Inspection of Meat & Fish<br>Import Inspection of Plants<br>Import Inspection of Processed Food<br>Pre-Export Inspection for Animal,meat and Seafood                                                                                                    |            |   |
| Abattoir - Slaughter     Abattoir - Temperature of Pig     Carrasses                                                                                |                                                                   |                                                                                                    |            |   |

#### Read the instructions and fill in the required fields

Welcome to Inspection & Laboratory e-Services, Mr testac03. Your last logon was 19-Nov-2014 10:44:52.

Help Log

| Home                                                           | HOME>>Online Application>>Appointment Booking Request>>Appointment Booking                                                                                                    |                                                                                                    |      |  |  |  |  |  |
|----------------------------------------------------------------|----------------------------------------------------------------------------------------------------|----------------------------------------------------------------------------------------------------|------|--|--|--|--|--|
| Online Application                                             | Request for Import Ins                                                                                                    | tequest for Import Inspection for Animals and Animal Products (Step 2/3)                                                                                                    |      |  |  |  |  |  |
| <ul> <li>Inspection Appointment<br/>Booking</li> </ul>         | Instruction                                                                                                    |                                                                                                    |      |  |  |  |  |  |
| <ul> <li>Laboratory Services</li> </ul>                        | <ol> <li>Inspection services at Changi Animal &amp; Plant Quarantine (CAPQ) are available from 0800-2230H (SG time), Mondays to Saturdays. We are Sundays and Public Holidays.</li> <li>Inspection services at TUAS Checkpoint are available from 0500-1300H, Mondays to Thursdays and 0500-1500H, Fridays to Saturdays. We</li> </ol>                                                     |                                                                                                    |      |  |  |  |  |  |
| My Applications<br>Resume Draft Lab Application                | during Sundays.<br>3. Inspection servi<br>Mondays to Satu                                                                                                    | <ol> <li>during Sundays.</li> <li>Inspection services at other port of entries such as Seletar airport, ferry terminals and Changi passenger terminals are available from 0800-2230H,<br/>Mondays to Saturdays. No inspections on Sundays and Public Holidays.</li> </ol> |      |  |  |  |  |  |
| Copy Lab Application                                           | <ol><li>Please note that</li></ol>                                                                                                    | all requests must be submitted at least 1 day before inspection and by 12 noon (SG time) in order for your appointment to be process                                                                                                    | sed. |  |  |  |  |  |
| <ul> <li>Appointment Booking and<br/>Result Enquiry</li> </ul> | <ol> <li>Inspection fees would be charged for those without booking during CAPQ and TUAS Checkpoint operating hours at \$80/hr or part thereof.</li> <li>All relevant documents such as AVSpermit (CITES permit, if any), CCP, health certificate, vaccination records, rabies test report, captain's declaration and other such as AVSpermit the inspection of the inspection.</li> </ol> |                                                                                                    |      |  |  |  |  |  |
| Make Payment                                                   | <ol> <li>Please note that as an importer or exporter, you are responsible for the consignment and you must fulfil all the conditions for import/export.</li> </ol>                                                                                                    |                                                                                                    |      |  |  |  |  |  |
| Lab Application Status                                         | less                                                                                                    |                                                                                                    |      |  |  |  |  |  |
| Daily/Monthly Submission                                       |                                                                                                    |                                                                                                    | _    |  |  |  |  |  |
| Monthly Production of                                          | Requestor Information                                                                                                    |                                                                                                    |      |  |  |  |  |  |
| Establishment                                                  | Requestor Name                                                                                                    | The Exporters Pte Ltd                                                                                                    |      |  |  |  |  |  |
| Poultry - Daily Admission     Poultry - Admission Enguiry      | ISSION Address Blk 1, MARITIME<br>SQUARE                                                                                                    |                                                                                                    | 2    |  |  |  |  |  |

#### Ensure to fill in a valid AVS permit

| Lab Application Status                                                | declaration and other su<br>7. Please note that as an in | pporting documents must be presented during the inspection.<br>sporter or exporter, you are responsible for the consignment and you must fulfil all the conditions for importiesport.                                                                                                    |  |
|-----------------------------------------------------------------------|----------------------------------------------------------|----------------------------------------------------------------------------------------------------|--|
| Daily/Monthly Submission<br>• Monthly Production of<br>Establishment  | less<br>Requestor Information                            |                                                                                                    |  |
| Poultry - Daily Admission                                             | Requestor Name                                           | CORDARY WARE orders's down for Dates                                                                                                    |  |
| Poultry - Admission Enquiry                                           | Address                                                  |                                                                                                    |  |
|                                                                       | Address                                                  | DIK SUU, PARSILING KURU                                                                                                    |  |
| Poultry - Condemnation                                                |                                                          |                                                                                                    |  |
| Abattoir - Daily Admission                                            |                                                          | 739106                                                                                                    |  |
| Abattoir - Slaughter                                                  |                                                          |                                                                                                    |  |
| Abattoir - Temperature of Pig<br>Carcasses                            | Inspection Premises Contact Informa                      | tion                                                                                                    |  |
| Monthly Production of Farm                                            | Contact Person *                                         | Contact Person Name of 56933360E                                                                                                    |  |
| Farm Dossier Update                                                   | Telephone *                                              | 62590876                                                                                                    |  |
| Microchip/Tag Data<br>Submission<br>• Tagging Report Submission       | Permit Information                                       |                                                                                                    |  |
| Monthly Captive Birds Breeding<br>Record                              | AVS Permit No. *                                         |                                                                                                    |  |
| Monthly Microchip for Pets                                            |                                                          |                                                                                                    |  |
| <ul> <li>Microchip Submission(For<br/>Individual)</li> </ul>          |                                                          | 2.                                                                                                    |  |
| Microchip(others)  • Harvest Confirmation                             |                                                          |                                                                                                    |  |
| Create Letter of Transfer                                             |                                                          | a.                                                                                                    |  |
| Microchip Enquiry                                                     |                                                          | 6.<br>7.                                                                                                    |  |
| Transfer of Pets Ownership                                            |                                                          | E. Contraction of the second second sec |  |
| <ul> <li>Transfer of Pets Ownership and<br/>Status Enquiry</li> </ul> |                                                          | 5.                                                                                                    |  |
| For Commercial Labs<br>• Acknowledge Receipt of                       |                                                          | Add more                                                                                                    |  |
| Packages                                                              | 1                                                        |                                                                                                    |  |

#### Review all details and click 'Next'

| File Edit View Favorites Tools Help                |                                                            |
|----------------------------------------------------|------------------------------------------------------------|
| Harvest Confirmation                               | 10.                                                        |
| <ul> <li>Create Letter of Transfer</li> </ul>      | Add more                                                   |
| Microchip Enguiry                                  |                                                            |
| = Transfer of Pata Ownership                       |                                                            |
| • transfer of Pets Ownership                       | Transhipment Consignment Indicator 🔲                       |
| <ul> <li>Transfer of Pets Ownership and</li> </ul> | Country of Origin *Select One                              |
| Status Enquiry                                     | Date of Arrival *                                          |
| For Commercial Labs                                | Time of Arrival * (HHMM,24hrs format) *                    |
| <ul> <li>Acknowledge Receipt of</li> </ul>         | Arrival Flight/Vehicle *                                   |
| Packages<br>Acknowledge Receipt of                 | no*                                                        |
| Samples                                            |                                                            |
| Enter Test Results     Inspection Information      |                                                            |
| Release Test Results                               | Ale Freinkt Control                                        |
| Account Management Inspection Location *           | Air Freight Centre     (CAPO)                              |
| My Profile                                         | TUAS Checkpoint                                            |
| Change Password                                    | Other Appointed Place                                      |
|                                                    |                                                            |
| Date of Inspection *                               | (dd/mm/yyyy)                                               |
|                                                    | *                                                          |
| Time of Inspection *                               | (HHMM,24hrs format) Indicate at least 1.5 hrs upon arrival |
| Remarks                                            |                                                            |
|                                                    |                                                            |
|                                                    | <b>v</b>                                                   |
|                                                    |                                                            |
| To Receive Inspection                              |                                                            |
| Commination By                                     | Email Email Address *                                      |
|                                                    |                                                            |
|                                                    |                                                            |
|                                                    |                                                            |
|                                                    |                                                            |

#### >Click 'Submit'

| Harvest Confirmation                                                                                                    |                                          |                                                                  |                                        |                      | -   |  |
|----------------------------------------------------------------------------------------------------|------------------------------------------|------------------------------------------------------------------|----------------------------------------|----------------------|-----|--|
| Create Letter of Transfer                                                                                                    |                                          | 10.                                                              |                                        |                      |     |  |
| Microchip Enquiry                                                                                                    |                                          | Add more                                                         |                                        |                      | _   |  |
| <ul> <li>Transfer of Pets Ownership</li> </ul>                                                                                  |                                          |                                                                  |                                        |                      |     |  |
| Transfer of Pets Ownership and                                                                                                  |                                          | Transhipment Consignm                                            | ent Indicator                          |                      |     |  |
| Status Enquiry                                                                                                    |                                          | Country of Origin *                                              | BRAZIL                                 | <b>v</b>             |     |  |
| For Commercial Labs                                                                                                    |                                          |                                                                  | 27/09/2014 (dd/mm/yyy                  | (4)                  | _ 1 |  |
| <ul> <li>Acknowledge Receipt of<br/>Packages</li> <li>Acknowledge Receipt of<br/>Samples</li> <li>Enter Test Results</li> </ul> |                                          | Arrival Flight/Vehicle                                           | SQ101                                  |                      |     |  |
| Release Test Results                                                                                                    | Inspection Information                   |                                                                  |                                        |                      |     |  |
| Account Management<br>• My Profile                                                                                              | Inspection Location *                    | Air Freight Centre<br>(CAPQ)                                     |                                        |                      | -   |  |
| Change Password                                                                                                    |                                          | <ul> <li>TUAS Checkpoint</li> <li>Other Appointed Pla</li> </ul> | ace                                    |                      |     |  |
|                                                                                                    | Date of Inspection *                     | 27/09/2014 (d                                                    | ld/mm/yyyy)                            |                      |     |  |
|                                                                                                    | Time of Inspection *<br>Remarks          | 1030 (HHMM,24hrs format)                                         | Indicate at least 1.5 hrs upon arrival |                      |     |  |
|                                                                                                    | To Receive Inspection<br>Confirmation By | ☑ Email                                                          | Email Address *harry@gmail.com         |                      |     |  |
|                                                                                                    |                                          |                                                                  |                                        |                      | E   |  |
|                                                                                                    | Declaration                              |                                                                  |                                        |                      |     |  |
|                                                                                                    |                                          |                                                                  |                                        |                      |     |  |
|                                                                                                    |                                          |                                                                  |                                        | Save Draft Submit Ba | ck  |  |
|                                                                                                    |                                          |                                                                  |                                        |                      |     |  |

#### Take note of the Appointment Application number

| Home                                                                 | HOME>>Online Application>>Appointment Booking Request>>Appointment Booking>>Acknowledgement                                                                |   |
|----------------------------------------------------------------------|----------------------------------------------------------------------------------------------------|---|
| Online Application                                                   | Request for Appointment Booking - Acknowledgement. (Step 3/3)                                                                                              |   |
| <ul> <li>Inspection Appointment<br/>Booking</li> </ul>               | Acknowledgement                                                                                                    |   |
| Laboratory Services                                                  | Your application have been successfully submitted and will be processed. Please check your booking status under<br>Appointment Booking and Result Enquiry. | E |
| My Applications                                                      |                                                                                                    |   |
| Resume Draft Lab Application                                         | Appointment Application No. EIIO14I000126 (14IA000045)                                                                                                    |   |
| Copy Lab Application                                                 | Date of Booking 25/09/2014                                                                                                    |   |
| <ul> <li>Appointment Booking and</li> </ul>                          | Date of Inspection 27/09/2014                                                                                                    |   |
| Result Enquiry                                                       | Address of Inspection Air Freight Centre (CAPQ)                                                                                                    |   |
| Make Payment                                                         | Remarks Estimated duration of Inspection : 0.5 working day                                                                                                 |   |
| Lab Application Status                                               | Print Acknowledgement Close                                                                                                    |   |
| Daily/Monthly Submission<br>• Monthly Production of<br>Establishment |                                                                                                    |   |
| Poultry - Daily Admission                                            |                                                                                                    |   |
| Poultry - Admission Enquiry                                          |                                                                                                    |   |
| Poultry - Condemnation                                               |                                                                                                    |   |
| • Abattoir - Daily Admission                                         |                                                                                                    |   |
| Abattoir - Slaughter                                                 |                                                                                                    |   |
| Abattoir - Temperature of Pig<br>Carcasses                           |                                                                                                    |   |
| Monthly Production of Farm                                           |                                                                                                    |   |
| Farm Dossier Update                                                  |                                                                                                    |   |
| Microchip/Tag Data Submission                                        |                                                                                                    | • |
|                                                                      | II                                                                                                    |   |
|                                                                      |                                                                                                    |   |